## 【あおもりエコの環スマイルプロジェクトホームページからエコ活動の報告】

1. 下記の「エコ活動を報告する」から「ログイン ID」と「パスワード」を入力して、マ イページに入ります。(「ログイン ID」及び「パスワード」を忘れた方は、事務局へ御連絡 ください。)

|     | 泉民のみなさーれ、<br>たたたた参加管鍵してね                                   | 〜 CO₂(=meteman)削減量<br>38,174кg                                                                       |
|-----|------------------------------------------------------------|----------------------------------------------------------------------------------------------------|
|     | き言葉は「もったいない」だよ                                             | <ul> <li>■目参加事業所 827 ***</li> <li>● 参加団体 9 m/*</li> <li>● 参加校 14 校</li> <li>● 参加県民 1213 ∧</li> </ul> |
|     | エコの間とは? みんなのエコ活動 お用なエコライフ サイト和用力<br>●あおもりエコの環スマイルプロジェクトとは? | 5法 よくある規則 P27                                                                                        |
| こから | マイページに入ります。                                                | (なっ<br>企業や団体 個人の方でも大歓<br>塩1<br>みんなでエコライフしません<br>カッ                                                   |

2.「マイページ」に入ったら、「報告する」ボタンをクリックして報告ページへ!

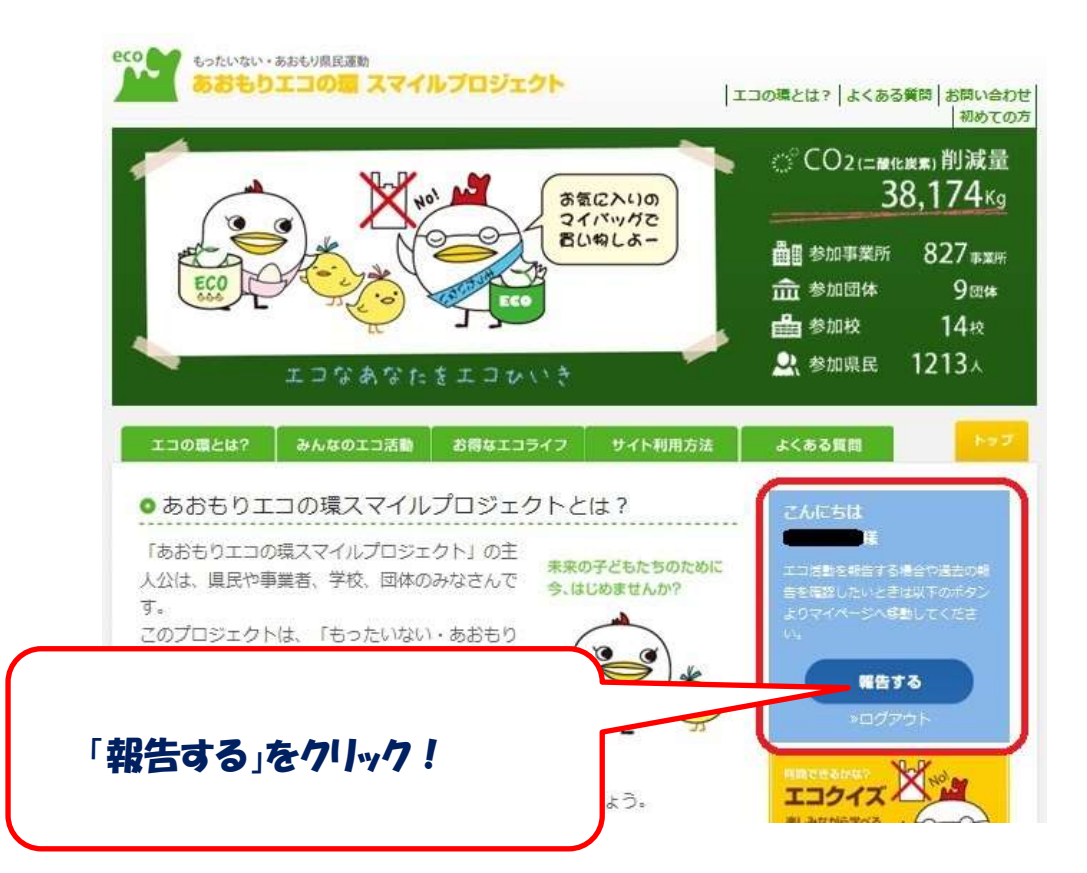

- 3. 「過去の報告を見る」タブをクリックすると、過去のエコ活動を報告することができま
- す。報告する場合は、報告したい月の「未登録」をクリックしてください。

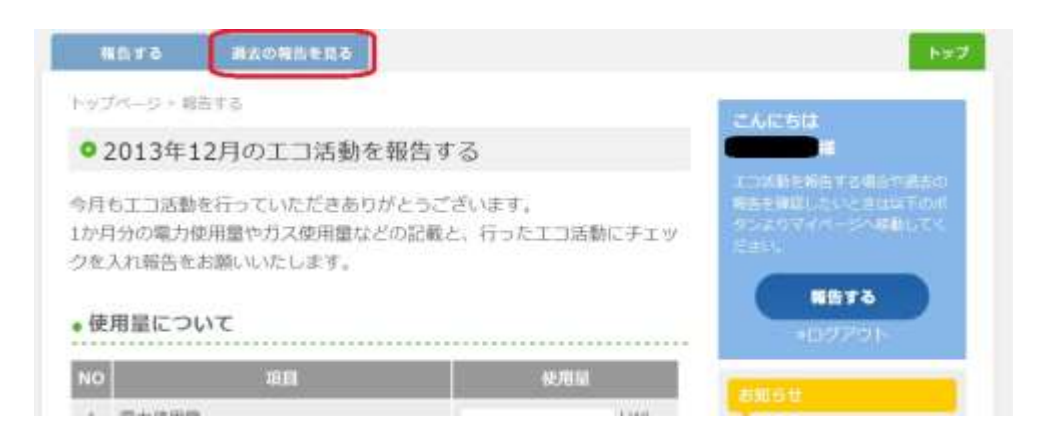

4. エコ活動のチェック項目(節電、節水、リサイクルやエコドライブなど)を確認して、 自分のエコをチェックしてみましょう!

| 要な照明はつけっぱなしに<br>ない                | r                                                                                                    | r                                          |                                                                                                    |                                            |                           |                                                    |                                                                                                    |
|-----------------------------------|----------------------------------------------------------------------------------------------------|--------------------------------------------|----------------------------------------------------------------------------------------------------|--------------------------------------------|---------------------------|----------------------------------------------------|----------------------------------------------------------------------------------------------------|
| URANE ALL                         |                                                                                                    |                                            | 0.00                                                                                                    | r                                          | c                         | c                                                  |                                                                                                    |
| レビョルを通び、つけっす<br>しにしない             | r                                                                                                    | r                                          | •                                                                                                    | r                                          | r                         | r                                                  | 泉しみなから学べる<br>エコクイズ!!<br>あなたも見難してみ                                                                                                    |
| 蔵庫にものを詰め込みすぎ<br>い、 無駄な開閉はしない      | r                                                                                                    | e                                          | •                                                                                                    | r                                          | r                         | r                                                  | ませんD?<br>カード開力店                                                                                                    |
| 飯ジャーで長時間保温をし<br>い                 | r                                                                                                    | e                                          | •                                                                                                    | c                                          | c                         | c                                                  |                                                                                                    |
| 曽や外出時は電気ポットの<br>昌を止める             | r                                                                                                    | r                                          | *                                                                                                    | r                                          | r                         | c                                                  |                                                                                                    |
| 男を使う場合には温度設定<br>2 0 ℃以下にする        | c                                                                                                    | r                                          |                                                                                                    | r                                          | c                         | r                                                  | 24077+ Artis                                                                                                    |
| 男を使う場合には温度設定<br>2 8 ℃以上にする        | r                                                                                                    | r                                          | *                                                                                                    | r                                          | r                         | r                                                  |                                                                                                    |
| かけるときには早めに暖<br>、冷房を切る             | c                                                                                                    | e                                          |                                                                                                    | e                                          | c                         | c                                                  | -976日(金) (金) (金) (金) (金) (金) (金) (金) (金) (金)                                                                                                    |
| ソコン、電気製品は使わな<br>ときはコンセントを抜く       | c                                                                                                    |                                            | •                                                                                                    | c                                          | c                         | r                                                  | オープン 11dayシェフの店 ペ<br>ジめし」<br>青森県環境パートナーシップセ                                                                                                    |
| が洗浄便座の場合にはフタ<br>閉める、又は設定温度を低<br>に |                                                                                                    |                                            | •                                                                                                    | c                                          | c                         | r                                                  | ンターが協力している、3ヶ月<br>間限定の夏だけカフェ「ペジめ<br>し」(青森市古川)にモッテコ<br>ーカードを持参すると、850円                                                                                                    |
|                                   | X庫にものを詰め込みすぎ<br>、無駄な期間はしない<br>数ジャーで長時間保温をしい<br>数ジャーで長時間保温をしい<br>部や外出時は電気ポットの<br>器を止める<br>器を使う場合には温度戦定<br>20 て以下にする<br>器を使う場合には温度戦定<br>20 て以上にする<br>いけるときには早めに限<br>冷原を切る<br>パコン、電気製品は使わな<br>ときはコンセントを抜く<br>然洗浄便座の場合にはフタ<br>ある、又は戦定温度を低<br>こ | 職能にものを詰め込みすぎ 、 、 無数な開閉はしない た ジャーで長時間保温をし 、 | 職能にものを詰め込みすぎ  「 「 「 転数な開閉はしない 」  た 、 転数な開閉はしない 」  た 、 、 転数な開閉はしない 、 、 た 、 、 、 、 、 、 、 、 、 、 、 、 、 、 、 、 | 職能にものを詰め込みすぎ 、 、 無数な期間はしない  取ジャーで長時間保温をし 、 | 離にものを詰め込みすぎ 、 、 無数な開閉はしない | 職能にものを詰め込みすぎ 「 「 「 「 「 「 「 「 「 「 「 「 「 「 「 「 「 「 「 | X車にものを詰め込みすぎ<br>ハ、無数な期間はしない         C         C </td |

Z むことができたかを確認しましょう! 5. エコ活動のチェック項目(節電、節水、リサイクルやエコドライブなど)をチェックしたら、「報告する」ボタンをクリックしてください。

| NU | エコアクション                  | 0<br>よく<br>できた | し<br>まあまあ<br>できた | 。<br>少し<br>できた |             | ×<br>全くでき<br>はかった | ー<br>該当<br>なし |                 |
|----|--------------------------|----------------|------------------|----------------|-------------|-------------------|---------------|-----------------|
| 1  | 買い物袋を持ち歩き、省包装<br>の野菜を選ぶ  | ×              | ¢.               | c              | c           | r                 | c             |                 |
| 2  | 料理を多く作りすぎたり、食<br>べ残しをしない | *              | c                | c              | c           | c                 | c             |                 |
| 3  | 詰め替え商品を買う                |                | r                | r              | _           | -                 | 2             | · · · · · ·     |
| 4  | 分別回収でリサイクル               | ۲              | c                | с              | 各<br>ボ<br>イ | 項目を<br>タンを・       | チェック<br>クリック  | 7したら、「確認する<br>! |

6.「確認する」ボタンをクリックすると、チェック内容が表示されるので、表示内容でよければ、「報告する」をクリックしてください。これで、報告完了です。

| 日い物袋を持ち歩き、省包装             の野菜を選ぶ             の野菜を選ぶ             ・             ・                                                                                                    | 10 | エコアクション                  | 報告                  |
|----------------------------------------------------------------------------------------------------|----|--------------------------|---------------------|
| 2       料理を多く作りすぎたり、食<br>べ残しをしない       ●よくできた         3       詰め替え商品を買う       ●よくできた         4       分別回収でリサイクル       ●よくできた         「報告する」ボタンをクリック       「報告する」ボタンをクリック              内容をお確かめのと、「報告する」ボタンをクリック | 1  | 買い物袋を持ち歩き、省包装<br>の野菜を選ぶ  | ◎よくできた              |
| <ul> <li>3 詰め替え商品を買う ◎よくできた</li> <li>4 分別回収でリサイクル ◎よくできた 「報告する」ボタンをクリックの ×報告後の修正はできません て、報告完了です。</li> <li>内容をお確かめのと、「報告する」ボタンをクリック!</li> </ul>                                                                 | 2  | 料理を多く作りすぎたり、食<br>べ残しをしない | ◎よくできた              |
| 4 分別回収でリサイクル ◎よくできた     「報告する」ボタンをクリックの     ※報告後の修正はできません     て、報告完了です。     内容をお確かめのと、「報告する」ボタンをクリック                                                                                                    | 3  | 詰め替え商品を買う                | ◎よくできた              |
| 「報告する」ボタンをクリックの<br>※報告後の修正はできません<br>の容をお確かめの上、「報告する」ボタンをクリックの                                                                                                    | 4  | 分別回収でリサイクル               | ◎よくできた              |
|                                                                                                    |    | ※報告後                     | 後の修正はできませんて、報告完了です。 |